## **Objectius:**

- ✓ Treballar amb referències relatives, mixtes i absolutes.
- ✓ Fer servir les opcions de "Pegado Esapcial"

## **Exercici:**

1.- En una fulla en blanc insereix la següent taula:

| 1   | Libro1                              |             |                                   |                                |                                              |                         |                       |                                     | x     |  |  |
|-----|-------------------------------------|-------------|-----------------------------------|--------------------------------|----------------------------------------------|-------------------------|-----------------------|-------------------------------------|-------|--|--|
|     | А                                   | В           | С                                 | D                              | E                                            | F                       | G                     | Н                                   |       |  |  |
| 1   | OFERTES PER LA COMPRA DE PERIFÈRICS |             |                                   |                                |                                              |                         |                       |                                     |       |  |  |
| 2   | Perifèrics                          |             |                                   |                                |                                              |                         |                       |                                     |       |  |  |
| 3   |                                     |             | Impresora<br>Hp<br>DeskJet<br>842 | Escàner<br>CanonScan<br>D-660U | Càmara<br>Videoconf.<br>Philiphis<br>PCVC675 | Impressora<br>+ Escàner | Impresora<br>+ Càmera | Impressora<br>+ Càmera +<br>Escàner |       |  |  |
| 4   | Portàtils                           | Preu        | 125,99€                           | 142,12€                        | 88,61€                                       | 254,70€                 | 203,87€               | 328,18€                             |       |  |  |
| 5   | Dell Latitude C600                  | 2.950,97€   |                                   |                                |                                              |                         |                       |                                     |       |  |  |
| 6   | Gateway Solo 9300                   | 2.919,72€   |                                   | =\$                            | B5 + C\$4                                    |                         |                       |                                     |       |  |  |
| 7   | HP Omnibook XE3                     | 2.694,19€   |                                   |                                |                                              |                         |                       |                                     |       |  |  |
| 8   | Packard Bell Easy Note              | 2.667,77€   |                                   |                                |                                              |                         |                       |                                     | -     |  |  |
| H - | 🕩 🕨 Hoja1 / Hoja2 /                 | Hoja3 🦯 🞾 🦯 |                                   |                                |                                              |                         |                       | •                                   | l .:i |  |  |

2.- Anem a calcular el valor dels portàtils més els perifèrics.

- Situa't a la cel·la C5 i calcula el valor del portàtil mes la impressora fent servir una fórmula amb referències Mixtes, després copia-la a la resta de la columna.
- Fes el mateix a la resta de la taula

| -  | 🖺 Libro1 _ 🗖 🗙                      |           |                                   |                                |                                              |                         |                       |                                     |     |  |  |  |
|----|-------------------------------------|-----------|-----------------------------------|--------------------------------|----------------------------------------------|-------------------------|-----------------------|-------------------------------------|-----|--|--|--|
|    | А                                   | В         | С                                 | D                              | E                                            | F                       | G                     | Н                                   |     |  |  |  |
| 1  | OFERTES PER LA COMPRA DE PERIFÈRICS |           |                                   |                                |                                              |                         |                       |                                     |     |  |  |  |
| 2  | 2 Perifèrics                        |           |                                   |                                |                                              |                         |                       |                                     |     |  |  |  |
| 3  |                                     |           | Impresora<br>Hp<br>DeskJet<br>842 | Escàner<br>CanonScan<br>D-660U | Càmara<br>Videoconf.<br>Philiphis<br>PCVC675 | Impressora<br>+ Escàner | Impresora<br>+ Càmera | Impressora<br>+ Càmera +<br>Escàner | =   |  |  |  |
| 4  | Portàtils                           | Preu      | 125,99€                           | 142,12€                        | 88,61€                                       | 254,70€                 | 203,87€               | 328,18€                             |     |  |  |  |
| 5  | Dell Latitude C600                  | 2.950,97€ | 3.076,96€                         | 3.219,08€                      | 3.307,69€                                    | 3.562,39€               | 3.766,26€             | 4.094,44 €                          |     |  |  |  |
| 6  | Gateway Solo 9300                   | 2.919,72€ | 3.076,96€                         | 3.219,08€                      | 3.307,69€                                    | 3.562,39€               | 3.766,26€             | 4.094,44€                           |     |  |  |  |
| 7  | HP Omnibook XE3                     | 2.694,19€ | 3.076,96€                         | 3.219,08€                      | 3.307,69€                                    | 3.562,39€               | 3.766,26€             | 4.094,44€                           |     |  |  |  |
| 8  | Packard Bell Easy Note              | 2.667,77€ | 3.076,96€                         | 3.219,08€                      | 3.307,69€                                    | 3.562,39€               | 3.766,26€             | 4.094,44€                           | -   |  |  |  |
| H. | 🔸 🕨 Hoja1 🖉 Hoja2 🦯                 | Hoja3 🦯 💱 |                                   |                                |                                              |                         |                       | ▶ 1                                 | .:: |  |  |  |

3.- Ara calcularem l'Iva (16%):

- Escriu el valor 1,16 a la cel·la A10 i seguidament copia'l.
- Selecciona el rang C5:H8 i

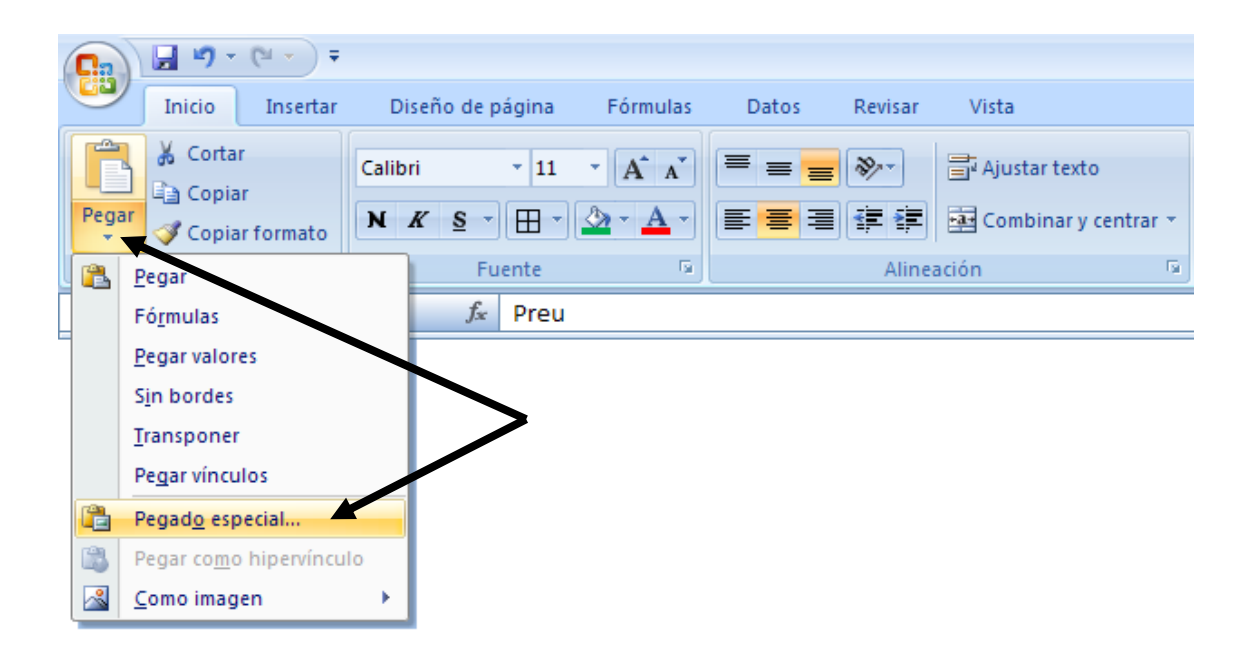

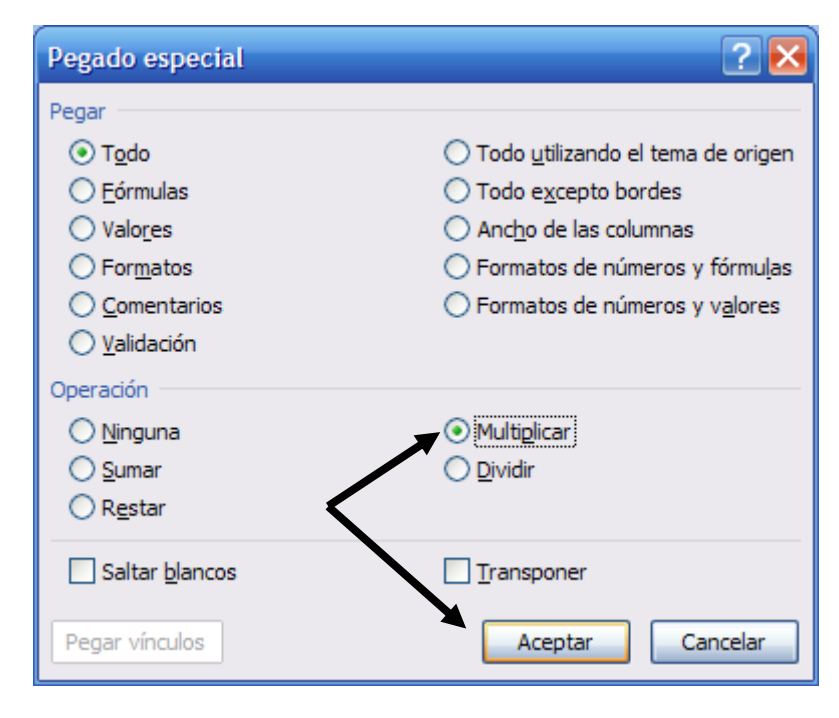

| •        | Libro1                 |             |                                   |                                |                                              |                         |                       | _ =                                 | x |
|----------|------------------------|-------------|-----------------------------------|--------------------------------|----------------------------------------------|-------------------------|-----------------------|-------------------------------------|---|
|          | А                      | В           | С                                 | D                              | E                                            | F                       | G                     | Н                                   |   |
| 1        | OFERT                  | ES PEF      | R LA C                            | OMP                            | RA DI                                        | E PER                   | IFÈRI                 | C <b>S</b>                          |   |
| 2        |                        |             |                                   |                                | Perif                                        | èrics                   |                       |                                     |   |
| 3        |                        |             | Impresora<br>Hp<br>DeskJet<br>842 | Escàner<br>CanonScan<br>D-660U | Càmara<br>Videoconf.<br>Philiphis<br>PCVC675 | Impressora<br>+ Escàner | Impresora<br>+ Càmera | Impressora<br>+ Càmera +<br>Escàner | = |
| 4        | Portàtils              | Preu        | 125,99€                           | 142,12€                        | 88,61€                                       | 254,70€                 | 203,87€               | 328,18€                             |   |
| 5        | Dell Latitude C600     | 2.950,97€   | 3.569,27€                         | 4.305,22€                      | 5.096,84€                                    | 6.207,79€               | 7.437,52€             | 9.008,21€                           |   |
| 6        | Gateway Solo 9300      | 2.919,72€   | 3.569,27€                         | 4.305,22€                      | 5.096,84€                                    | 6.207,79€               | 7.437,52€             | 9.008,21€                           |   |
| 7        | HP Omnibook XE3        | 2.694,19€   | 3.569,27€                         | - 305,22€                      | 5.096,84€                                    | 6.207,79€               | 7.437,52€             | 9.008,21€                           |   |
| 8        | Packard Bell Easy Note | 2.667,77€   | 3.569,27€                         | 405,22€                        | 5.096,84€                                    | 6.207,79€               | 7.437,52€             | 9.008,21€                           |   |
| 9        |                        |             |                                   |                                |                                              |                         |                       |                                     |   |
| 10       | 1,16                   |             |                                   |                                |                                              |                         |                       |                                     | Ŧ |
| <b>H</b> | 🕩 🕨 Hoja1 / Hoja2 / I  | Hoja3 🦯 🞾 🦯 |                                   |                                |                                              |                         |                       | ►                                   | i |
|          |                        | _           |                                   |                                |                                              |                         |                       |                                     |   |
|          |                        |             | <i>f</i> ∞ =(B                    | \$5+C\$4)*:                    | 1,16                                         |                         |                       |                                     |   |

- Elimina el contingut de la cel·la A10.
- 4.- Desa el document amb el nom Exercici Excel Sessió 06 Formules.

## **Objectius:**

✓ Utilitzar l'eina Buscar Objetivo...

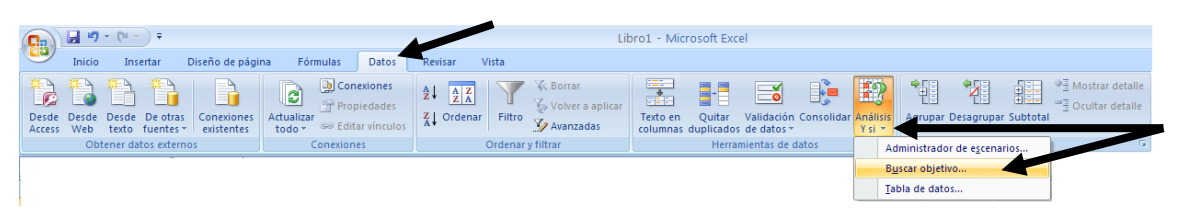

## **Exercici:**

1.- A la fulla 2 (Hoja2) d'un nou llibre escriu la següent taula tenint en compte els formats i les fórmules necessàries.

| 8   | 🛃 Libro1 📃 📼 🗙 |               |               |          |   |                                 |   |  |  |  |  |  |
|-----|----------------|---------------|---------------|----------|---|---------------------------------|---|--|--|--|--|--|
|     | А              | В             | С             | D        | Е | F                               |   |  |  |  |  |  |
| 1   |                | Ingressos     | Despeses      | Beeficis |   | Increment<br>Beneficis de<br>2% |   |  |  |  |  |  |
| 2   | Gener          | 953.481,00€   | 762.784,80€   |          |   |                                 |   |  |  |  |  |  |
| 3   | Febrer         | 716.116,00€   | 608.698,60€   |          |   |                                 |   |  |  |  |  |  |
| 4   | Març           | 671.680,00€   | 523.910,40€   |          |   |                                 |   |  |  |  |  |  |
| 5   | Abril          | 254.745,00€   | 201.248,55€   |          |   |                                 | ≡ |  |  |  |  |  |
| 6   | Maig           | 453.401,00€   | 312.846,69€   |          |   |                                 |   |  |  |  |  |  |
| 7   | Juny           | 543.547,00€   | 434.837,60€   |          |   |                                 |   |  |  |  |  |  |
| 8   | Juliol         | 786.135,00€   | 581.739,90€   |          |   |                                 |   |  |  |  |  |  |
| 9   | Agost          | 546.822,00€   | 415.584,72€   |          |   |                                 |   |  |  |  |  |  |
| 10  | Setembre       | 456.844,00 €  | 411.159,60€   |          |   |                                 |   |  |  |  |  |  |
| 11  | Octubre        | 545.411,00€   | 419.966,47€   |          |   |                                 |   |  |  |  |  |  |
| 12  | Novembre       | 678.721,00€   | 509.040,75 €  |          |   |                                 |   |  |  |  |  |  |
| 13  | Desembre       | 1.257.891,00€ | 1.031.470,62€ |          |   |                                 |   |  |  |  |  |  |
| 15  | Total          |               |               |          |   |                                 | - |  |  |  |  |  |
| -14 | 🕨 🕨 🛛 Hoja1    | Hoja2 Hoja3   | 2             | I 🔹 📃    |   | • • •                           |   |  |  |  |  |  |

Realitza els càlculs necessaris.

| 1   | Libro1        |                 |               |               |    | _ =                             | x |
|-----|---------------|-----------------|---------------|---------------|----|---------------------------------|---|
|     | Α             | В               | С             | D             | Е  | F                               |   |
| 1   |               | Ingressos       | Despeses      | Beeficis      |    | Increment<br>Beneficis de<br>2% |   |
| 2   | Gener         | 953.481,00€     | 762.784,80€   | 190.696,20€   |    | 194.510,12€                     |   |
| 3   | Febrer        | 716.116,00€     | 608.698,60€   | 107.417,40€   |    | 109.565,75€                     |   |
| 4   | Març          | 671.680,00€     | 523.910,40€   | 147.769,60€   |    | 150.724,99€                     |   |
| 5   | Abril         | 254.745,00€     | 201.248,55€   | 53.496,45€    |    | 54.566,38€                      |   |
| 6   | Maig          | 453.401,00€     | 312.846,69€   | 140.554,31€   |    | 143.365,40€                     |   |
| 7   | Juny          | 543.547,00€     | 434.837,60€   | 108.709,40€   |    | 110.883,59€                     |   |
| 8   | Juliol        | 786.135,00€     | 581.739,90€   | 204.395,10€   |    | 208.483,00€                     |   |
| 9   | Agost         | 546.822,00€     | 415.584,72€   | 131.237,28€   |    | 133.862,03€                     |   |
| 10  | Setembre      | 456.844,00€     | 411.159,60€   | 45.684,40€    |    | 46.598,09€                      |   |
| 11  | Octubre       | 545.411,00€     | 419.966,47€   | 125.444,53€   |    | 127.953,42€                     |   |
| 12  | Novembre      | 678.721,00€     | 509.040,75 €  | 169.680,25€   |    | 173.073,86€                     |   |
| 13  | Desembre      | 1.257.891,00€   | 1.031.470,62€ | 226.420,38€   |    | 230.948,79€                     |   |
| 15  | Total         | 7.864.794,00€   | 6.213.288,70€ | 1.651.505,30€ |    | 1.684.535,41€                   | Ŧ |
| H - | 🔸 🕨 🛛 Hoja1 🛴 | Hoja2 / Hoja3 / | 2             |               | 11 | ►                               |   |

2.- Fes servir la eina **Buscar objetivo** per esbrinar quant s'han d'incrementar els ingressos per aconseguir l' increment de benefici del 2% desitjat.

| 🖼 Libro1 _ = = × |             |   |              |     |                      |               |     |                                 |   |   |
|------------------|-------------|---|--------------|-----|----------------------|---------------|-----|---------------------------------|---|---|
|                  | А           |   | В            |     | С                    | D             | E   | F                               |   |   |
| 1                | 1           |   | Ingressos    |     | Despeses             | Beeficis      |     | Increment<br>Beneficis de<br>2% |   |   |
| 2                | Gener       |   | 953.481,00   | €   | 762.784,80€          | 190.696,20€   |     | 194.510,12€                     | H | F |
| 3                | Febrer      |   | 716.116,00   | €   | 608.698,60€          | 107 417,40 €  |     | 109.565,75€                     |   |   |
| 4                | Març        |   | 671.680,00   | €   | 523.910,40€          | 147 769,60 €  |     | 150.724,99€                     |   |   |
| 5                | Abril       |   | 254.745,0    | Bu  | scar objetivo        | ? 🛛           |     | 54.566,38€                      |   |   |
| 6                | Maig        |   | 453.401,0    |     | Coin la cal das      | in in         | 1   | 143.365,40€                     |   |   |
| 7                | Juny        |   | 543.547,0    | Der | finir la celda:      | \$D\$2 -      | 4   | 110.883,59€                     |   |   |
| 8                | Juliol      |   | 786.135,0    | Cor | n el <u>v</u> alor:  | 194512,12     |     | 208.483,00€                     |   |   |
| 9                | Agost       |   | 546.822,0    | Par | ra cambiar la celda: | \$B\$2        |     | 133.862,03€                     |   |   |
| 10               | Setembre    |   | 456.844,0    |     | Aceptar              | Cancelar      | 1   | 46.598,09€                      |   |   |
| 11               | Octubre     |   | 545.411,0    |     |                      |               | , I | 127.953,42€                     |   |   |
| 12               | Novembre    |   | 678.721,00   | €   | 509.040,75€          | 169.680,25€   |     | 173.073,86€                     |   |   |
| 13               | Desembre    |   | 1.257.891,00 | €   | 1.031.470,62€        | 226.420,38€   |     | 230.948,79€                     |   |   |
| 15               | Total       |   | 7.864.794,00 | €   | 6.213.288,70€        | 1.651.505,30€ |     | 1.684.535,41€                   | - |   |
| - H -            | 🔸 🕨 🗌 Hojai | 1 | Hoja2 Hoja3  | 3 7 | 2                    |               |     |                                 |   |   |

| Estado de la búsqueda de objetivo                          | ? 🔀         |
|------------------------------------------------------------|-------------|
| La búsqueda con la celda D2<br>ha encontrado una solución. | Paso a paso |
| Valor del objetivo: 194512,12<br>Valor actual: 194.512,12€ | Pausa       |
| Aceptar                                                    | Cancelar    |

Repetirem amb els resto de mesos.

| 1  | Libro1        |               |               |               |   | _ =                             | x |
|----|---------------|---------------|---------------|---------------|---|---------------------------------|---|
|    | А             | В             | С             | D             | Е | F                               |   |
| 1  |               | Ingressos     | Despeses      | Beeficis      |   | Increment<br>Beneficis de<br>2% |   |
| 2  | Gener         | 957.296,92€   | 762.784,80€   | 194.512,12€   |   | 198.402,36€                     |   |
| 3  | Febrer        | 718.264,35 €  | 608.698,60€   | 109.565,75 €  |   | 111.757,07€                     |   |
| 4  | Març          | 674.635,39€   | 523.910,40€   | 150.724,99€   |   | 153.739,49€                     |   |
| 5  | Abril         | 255.814,93€   | 201.248,55€   | 54.566,38€    |   | 55.657,71€                      | ≡ |
| 6  | Maig          | 456.212,09€   | 312.846,69€   | 143.365,40€   |   | 146.232,71€                     |   |
| 7  | Juny          | 545.721,19€   | 434.837,60€   | 110.883,59€   |   | 113.101,26€                     |   |
| 8  | Juliol        | 790.222,90€   | 581.739,90€   | 208.483,00€   |   | 212.652,66€                     |   |
| 9  | Agost         | 549.446,75€   | 415.584,72€   | 133.862,03€   |   | 136.539,27€                     |   |
| 10 | Setembre      | 457.757,69€   | 411.159,60€   | 46.598,09€    |   | 47.530,05€                      |   |
| 11 | Octubre       | 547.919,89€   | 419.966,47€   | 127.953,42€   |   | 130.512,49€                     |   |
| 12 | Novembre      | 682.114,61€   | 509.040,75€   | 173.073,86€   |   | 176.535,34€                     |   |
| 13 | Desembre      | 1.262.419,41€ | 1.031.470,62€ | 230.948,79€   |   | 235.567,77€                     |   |
| 15 | Total         | 7.897.826,12€ | 6.213.288,70€ | 1.684.537,42€ |   | 1.718.228,17€                   | - |
| H  | 🔸 🕨 🛛 Hoja1 🔪 | Hoja2 Hoja3   | 2             | I 4           |   |                                 |   |

3.- Aconsegueix ara que tots els valors corresponents als beneficis que superin els 200.000 € tinguin un farcit de color verd, i que tots els beneficis que no superin els 100.000 € tinguin un color vermell.

| <b>C</b> | 9 -                             | (2 -           | ₹ Microsoft Excel |             |          |       |              |                                                              |      |         |                       |                        |                           |                       |
|----------|---------------------------------|----------------|-------------------|-------------|----------|-------|--------------|--------------------------------------------------------------|------|---------|-----------------------|------------------------|---------------------------|-----------------------|
|          | Inicio                          | Inserta        | r Diseño d        | de página   | Fórmulas | Datos | Revisar      | Vista                                                        |      |         |                       |                        |                           |                       |
| Pegar    | ∦ Cortar<br>La Copia<br>∛ Copia | r<br>r formato | Calibri           | • 11<br>• • | • A a •  |       | - ≫<br>1≢ 1≢ | <ul> <li>Ajustar texto</li> <li>Combinar y centra</li> </ul> | ar • | General | ▼<br>€ 0 00<br>00 → 0 | Formato<br>condicional | Dar formato<br>como tabla | Estilos de<br>celda * |
| F        | Portapapeles                    | 5 6            |                   | Fuente      | 5        |       | Aline        | ación                                                        | - G  | Número  | 5                     |                        | Estilos                   |                       |
|          |                                 |                |                   |             |          |       |              |                                                              |      |         |                       |                        |                           |                       |

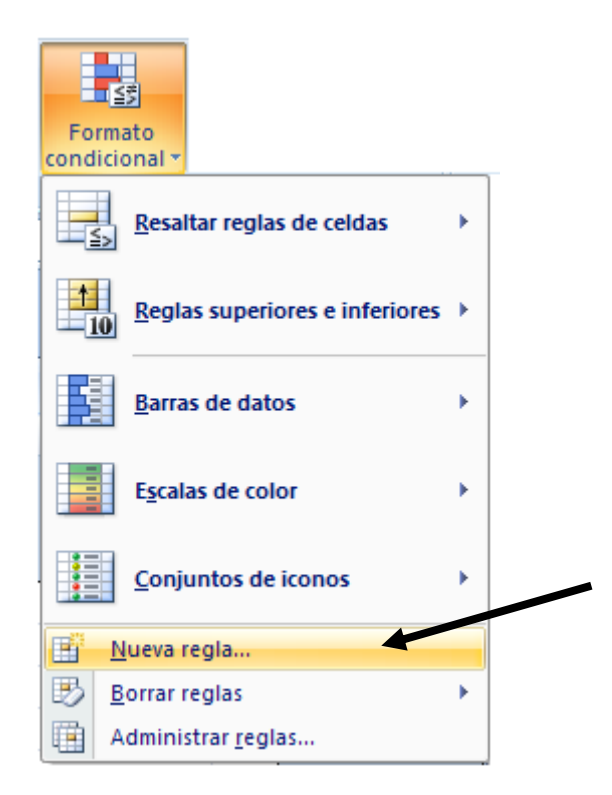

| Nueva regla de formato                                                                  | ? 🔀   |  |  |  |  |  |  |  |  |
|-----------------------------------------------------------------------------------------|-------|--|--|--|--|--|--|--|--|
| Seleccionar un tipo de regla:                                                           |       |  |  |  |  |  |  |  |  |
| Aplicar formato a todas las celdas según sus valores                                    |       |  |  |  |  |  |  |  |  |
| Aplicar formato únicamente a las celdas que contengan                                   |       |  |  |  |  |  |  |  |  |
| Aplicar formato únicamente a los valores con rango inferior o superior                  |       |  |  |  |  |  |  |  |  |
| Aplicar formato únicamente a los valores que estén por encima o por debajo del promedio |       |  |  |  |  |  |  |  |  |
| <ul> <li>Aplicar formato únicamente a los valores únicos o duplicados</li> </ul>        |       |  |  |  |  |  |  |  |  |
| ► Utilice una fórmula que determine las celdas para aplicar formato.                    |       |  |  |  |  |  |  |  |  |
| Editar una descripción de regla:                                                        |       |  |  |  |  |  |  |  |  |
| Dar r <u>o</u> rmato unicamente a las celdas con:                                       |       |  |  |  |  |  |  |  |  |
| Valor de la celda 💉 entre 💉 💽 y                                                         |       |  |  |  |  |  |  |  |  |
| Vista previa: Sin formato establecido <u>Eormato</u>                                    |       |  |  |  |  |  |  |  |  |
| Aceptar Cano                                                                            | celar |  |  |  |  |  |  |  |  |

| Administrador de reglas de forma                 | ato condicionales          |                 |           | ? 🐱                    |  |  |  |  |  |  |  |
|--------------------------------------------------|----------------------------|-----------------|-----------|------------------------|--|--|--|--|--|--|--|
| Mostrar reglas de formato para: Selección actual |                            |                 |           |                        |  |  |  |  |  |  |  |
| Mueva regla                                      | a X <u>E</u> liminar regla |                 |           |                        |  |  |  |  |  |  |  |
| Regla (aplicada en el orden mostrado)            | Formato                    | Se aplica a     |           | Detener si es verdad 📐 |  |  |  |  |  |  |  |
| Valor de celda < 100000                          | AaBbCcYyZz                 | =\$D\$2:\$D\$13 | <b></b>   |                        |  |  |  |  |  |  |  |
| Valor de celda > 200000                          | AaBbCcYyZz                 | =\$D\$2:\$D\$13 | <b></b>   |                        |  |  |  |  |  |  |  |
|                                                  |                            |                 |           |                        |  |  |  |  |  |  |  |
|                                                  |                            |                 |           |                        |  |  |  |  |  |  |  |
|                                                  |                            |                 |           | ~                      |  |  |  |  |  |  |  |
|                                                  |                            |                 | Aceptar C | errar Aplicar          |  |  |  |  |  |  |  |

4.- El resultat haurà de ser el següent:

|    | Libro1      |               |               |               |   | _ =                             | x |
|----|-------------|---------------|---------------|---------------|---|---------------------------------|---|
|    | Α           | В             | С             | D             | Е | F                               |   |
| 1  |             | Ingressos     | Despeses      | Beeficis      |   | Increment<br>Beneficis de<br>2% |   |
| 2  | Gener       | 957.296,92€   | 762.784,80€   | 194.512,12€   |   | 198.402,36€                     |   |
| 3  | Febrer      | 718.264,35 €  | 608.698,60€   | 109.565,75 €  |   | 111.757,07€                     |   |
| 4  | Març        | 674.635,39€   | 523.910,40€   | 150.724,99€   |   | 153.739,49€                     |   |
| 5  | Abril       | 255.814,93 €  | 201.248,55€   | 54.566,38€    |   | 55.657,71€                      |   |
| 6  | Maig        | 456.212,09€   | 312.846,69€   | 143.365,40 €  |   | 146.232,71€                     |   |
| 7  | Juny        | 545.721,19€   | 434.837,60€   | 110.883,59€   |   | 113.101,26€                     |   |
| 8  | Juliol      | 790.222,90 €  | 581.739,90€   | 208.483,00€   |   | 212.652,66€                     |   |
| 9  | Agost       | 549.446,75€   | 415.584,72€   | 133.862,03€   |   | 136.539,27€                     |   |
| 10 | Setembre    | 457.757,69€   | 411.159,60€   | 46.598,09€    |   | 47.530,05€                      |   |
| 11 | Octubre     | 547.919,89€   | 419.966,47€   | 127.953,42€   |   | 130.512,49€                     |   |
| 12 | Novembre    | 682.114,61€   | 509.040,75€   | 173.073,86€   |   | 176.535,34€                     |   |
| 13 | Desembre    | 1.262.419,41€ | 1.031.470,62€ | 230.948,79€   |   | 235.567,77€                     |   |
| 15 | Total       | 7.897.826,12€ | 6.213.288,70€ | 1.684.537,42€ |   | 1.718.228,17€                   | - |
| н  | 🔸 🕨 🛛 Hoja1 | Hoja2 Hoja3   | - <b>1</b>    |               | 1 | ►                               | i |

5.- Desa el document amb el nom Exercici Excel – Sessió 06 – Formules (Opcional).